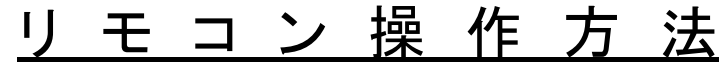

3 def

6 It

9 B

12断

CH

3桁入力

---

音

戻る

ブラウザ

録画

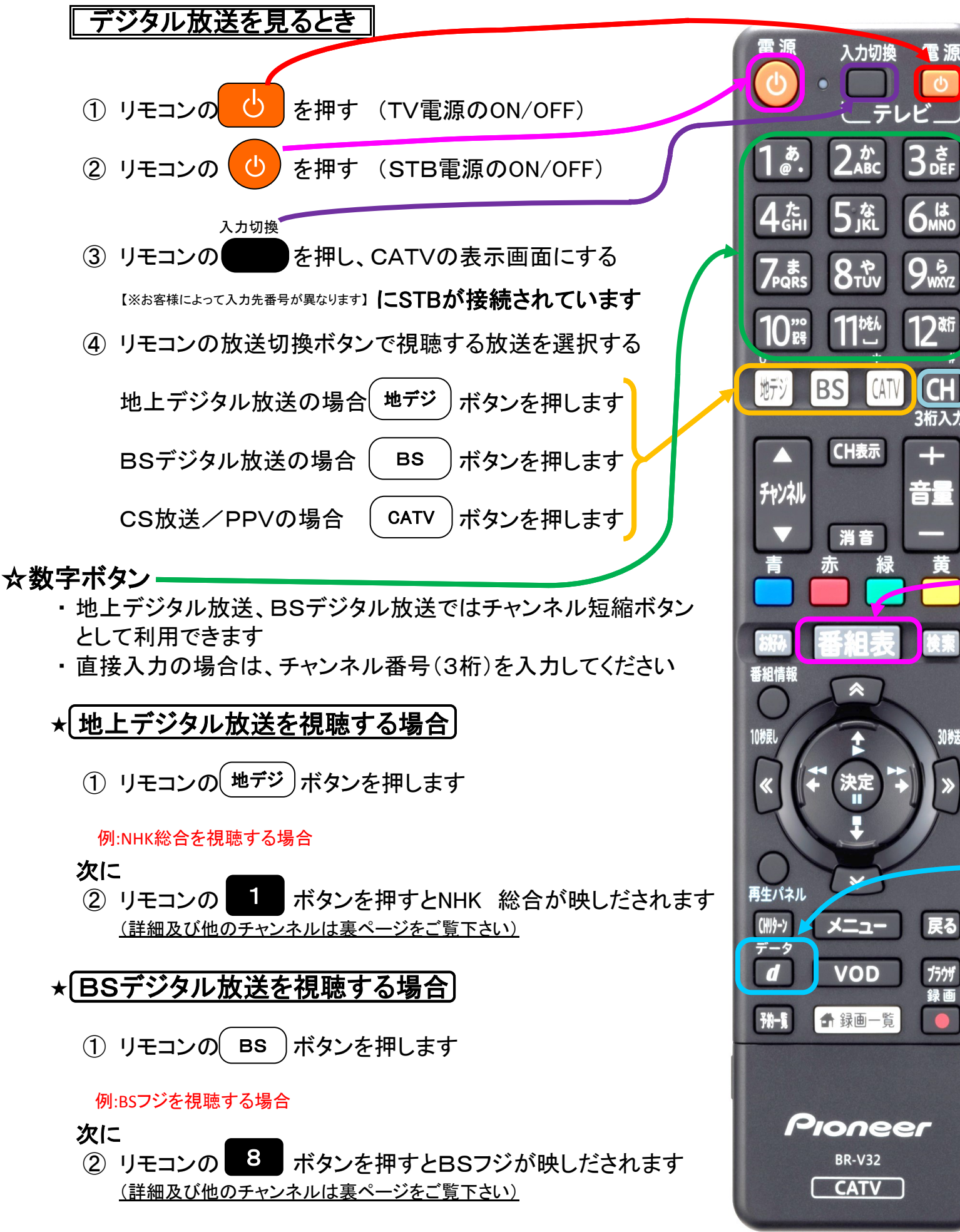

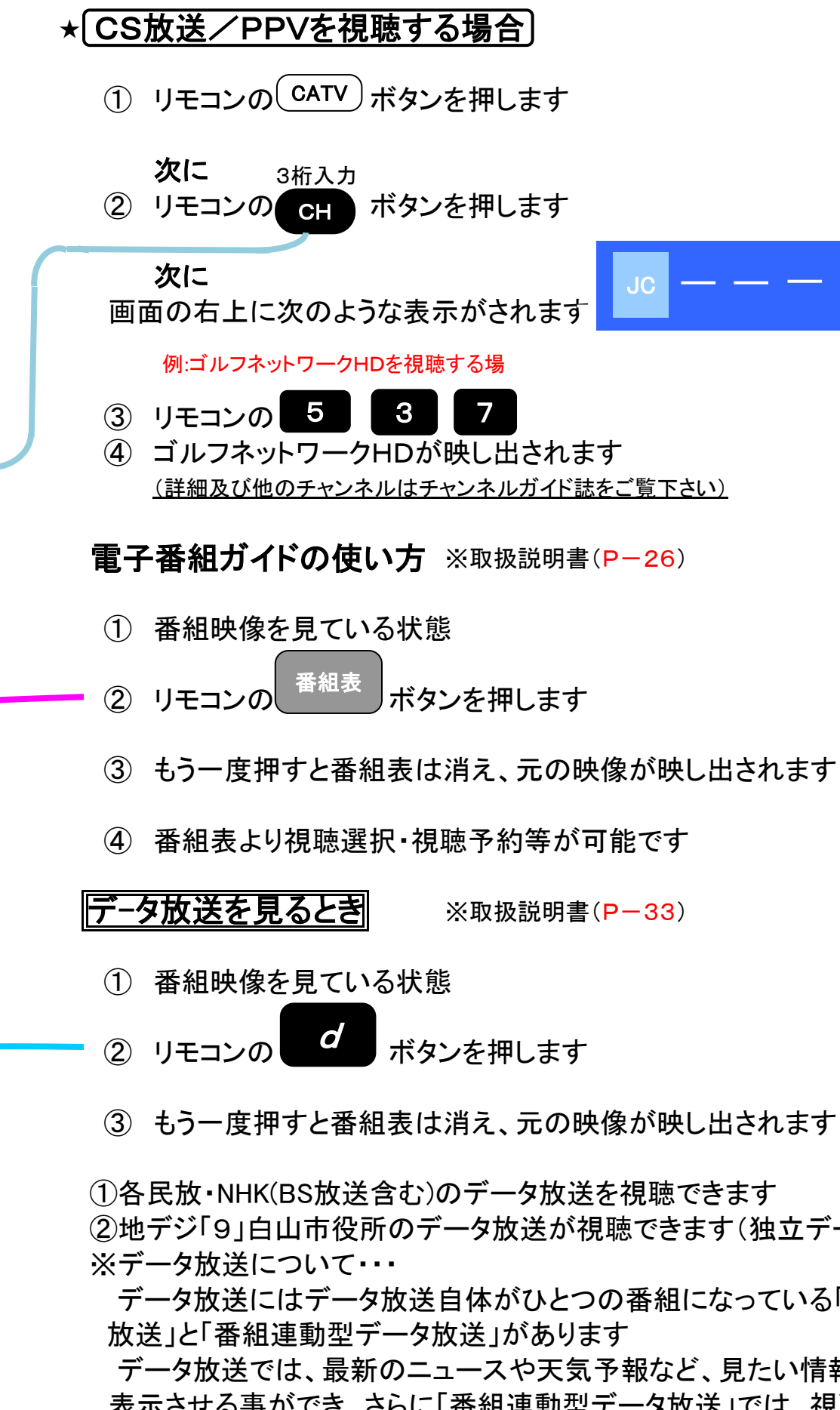

※取扱説明書(P-33)

②地デジ「9」白山市役所のデータ放送が視聴できます(独立データ放送)

データ放送にはデータ放送自体がひとつの番組になっている「独立データ データ放送では、最新のニュースや天気予報など、見たい情報をいつでも 表示させる事ができ、さらに「番組連動型データ放送」では、視聴している 番組の補足情報なども見る事ができます